1.- Seleccionar Turno y el Módulo Urgencias:

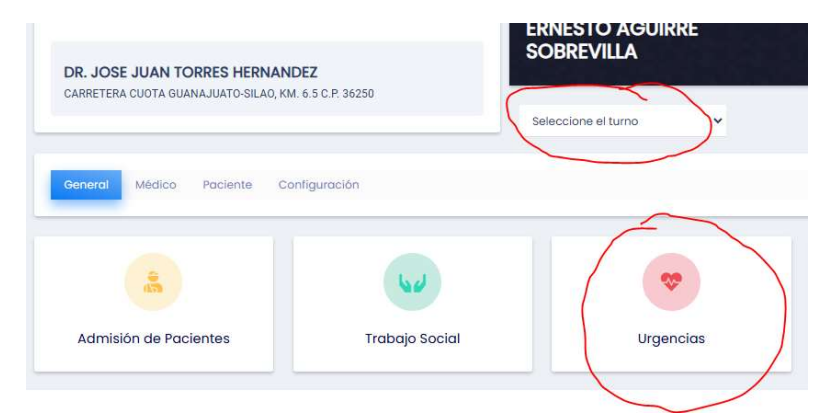

2.- De la lista de Pacientes para pasar a urgencias seleccionar el paciente a atender:

| istado De Pacien<br>avor de seleccionar | tes Para Pasar A Urgenc<br>al paciente para realizar su | ias<br>consulta de urgenc      | ias. Dar preferencia                     | a los pacientes marcados en rojo.                                                                                                    |                                                   |          |
|-----------------------------------------|---------------------------------------------------------|--------------------------------|------------------------------------------|----------------------------------------------------------------------------------------------------|---------------------------------------------------|----------|
| mergencia 🌗                             | Calificada 😢 No Ca                                      | lificada 2 🛛                   | ed Obs Adu                               | Todo                                                                                                    | Buscar                                            | Ø + ≡ 0  |
| ID                                      | Paciente                                                | Ubicación                      | Sexo                                     | Motivo                                                                                                    | Fecha Hora Registro                               | Acciones |
| 12710<br>Obstétrico                     | RAMIREZ VAZQUEZ<br>MICAELA<br>031488/21                 | Sala de<br>espera<br>urgencias | MUJER<br>34 años, 4<br>meses, 6<br>días  | EMB DE 38 SDG, GESTA B, P7 REFIERE DOLOR TIPO COLICO, CON<br>PERIDIDAS TRANSVAGINALES ANAMILLENTA, REFIERE<br>MOVIMIENTOS FETALES, PRESENTA TOS SECA. | 28-01-2025 16:43<br>6 días, 18 horas en<br>espera | 2 2      |
| 12709                                   | MONTES LOZANO<br>BARBARA<br>DEPURADO                    | Sala de<br>espera<br>urgencias | MUJER<br>35 años, 4<br>meses, 12<br>días | AUTOLISIS CON MEDICAMENTO                                                                                                    | 28-01-2025 16:33<br>6 días, 18 horas en<br>espera | 2 B .:   |
| 12711                                   | AGUILERA ESPINOSA<br>ROSA ESMERALDA                     | Sala de<br>espera              | MUJER<br>8 años, 6                       | LLEGA EN AMBULANCIA POLICONTUNDIDO                                                                                                    | 28-01-2025 16:49<br>6 dias, 18 horas en           | 283      |

3.- Registrar la información en los apartados que corresponda:

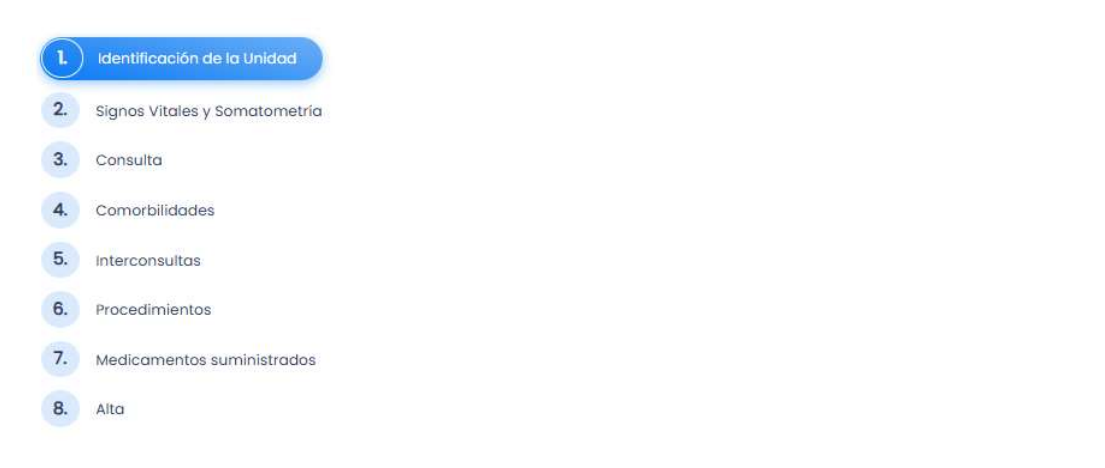

4.- Si se desea guardar el avance que llevamos capturado es con el boton Guardar Avance (borrada, en cuyo caso el paciente quedara guardado en el Listado de Pacientes en Atención.

5.- Si se desea regresar al paciente a la sala de espera, utilizar el botón

6.- Si se desea dejar al paciente en observación, seleccionar Asignar a cama de observación en el apartado 8 Alta:

| 8 Alto                    | Fecha y hora alta urgencias *   | 04/02/2025 | <br>Ø |
|---------------------------|---------------------------------|------------|-------|
|                           | 🛱 Asignar a cama de observación | $\supset$  |       |
| Guardar Avance (borrador) | rar consulta tomada             |            |       |

Al hacerlo el paciente se queda en el Listado de Urgencias en Observación.

7.- Si se desea Finalizar la Atención Médica del servicio de Urgencias, seleccionar el botón Guardar

| Interconsultas             | Traslado transitorio a otro hospital * Si No |  |
|----------------------------|----------------------------------------------|--|
| Procedimientos             | Enviado a: * SELECCIONE 🗸                    |  |
| Medicamentos suministrados |                                              |  |
| Alta                       | Scrao menico reguir si an ino                |  |
|                            | Fecha y hora alta urgencias * 04/02/2025 O   |  |
|                            |                                              |  |
|                            |                                              |  |
|                            | 🛋 Asignar a cama de observación              |  |

Al hacer esto, se presenta la pantalla de resumen de consulta y con los botones mostrados se imprime nota medica y hoja diaria:

| 29-01-2025 11:44 29-01-2025 11:53 29-01-2025 11:53   00:09 min 00:05 min 00:05 min   Registro Inicio Consulta Alta | Tiempo de estancia: 00:08:00 m |
|----------------------------------------------------------------------------------------------------|--------------------------------|
| Estancia                                                                                                    | ti Historia clínica            |

## Pacientes en Observación:

1.- Seleccionar el botón del Cubo, y el apartado de Urgencias en Observación:

|   | URGENCIAS<br>TRIAGE                                                                                                    | Listado De Pacien<br>Favor de seleccionar | tes Para Pasar A U<br>al paciente para reali        | rgencias<br>zar su consulta de u | rgencias. Dar pre                       | ferencia a los pacientes marcados en rojo.                                                                                                    |                                                |
|---|----------------------------------------------------------------------------------------------------|-------------------------------------------|-----------------------------------------------------|----------------------------------|-----------------------------------------|----------------------------------------------------------------------------------------------------|------------------------------------------------|
| e | Urgencias<br>Pendientes<br>Urgencias en<br>atanción<br>Urgencias en<br>observozión<br>Urgencias<br>Atendidas<br>Listado de Fugas<br>Pacientes sin | Emergencia                                | Calificada ()                                       | lo Calificada 🧕                  | Ped Obs                                 | Adu Todo                                                                                                    | Buscar                                         |
| Ž |                                                                                                    | 12710<br>Obstétrico                       | RAMIREZ<br>VAZQUEZ<br>MICAELA<br>031488/21          | Sala de<br>espera<br>urgencias   | MUJER<br>34 años, 4<br>meses, 6<br>días | EMB DE 38 SDG, GESTA 8, P7 REFIERE<br>DOLOR TIPO COLICO, CON PERDIDAS<br>TRANSVAGINALES AMARILLENTA, REFIERE<br>MOVIMIENTOS FETALES, PRESENTA TOS<br>SECA. | 28-01-2025 16:4<br>6 dias, 19 horas<br>espera  |
|   | signos vitales<br>Listado general de<br>urgencias                                                                                                 | 12711<br>Pediátrico                       | AGUILERA<br>ESPINOSA ROSA<br>ESMERALDA<br>045420/23 | Sala de<br>espera<br>urgencias   | MUJER<br>8 años, 6<br>meses, 23<br>días | LLEGA EN AMBULANCIA POLICONTUNDIDO                                                                                                    | 28-01-2025 16:4:<br>6 dias, 19 horas<br>espera |

2.- En el listado de Urgencias en Observación, seleccionar el botón correspondiente:

| <b>Q</b> Avanzada   | Q Limpiar filtros               | ed Obs Adu                             | Todo                                          |                             |                               |                   | Buscar              | Ø ♦ ≣ ±  |
|---------------------|---------------------------------|----------------------------------------|-----------------------------------------------|-----------------------------|-------------------------------|-------------------|---------------------|----------|
| ID                  | Paciente                        | Sexo                                   | Estatus                                       | Ubicación                   | Motivo                        | Fecha Hora Triage | Fecha Hora Consulta | Acciones |
| 12698<br>Pediátrico | AGUAYO SILVA<br>EDWIN ALEXANDER | HOMBRE<br>4 años, 10<br>meses, 27 dias | OBSERVACION<br>JUAN DAVID<br>CALZADA MARTINEZ | Sala de espera<br>urgencias | CAIDA DE<br>ESCALERA          | 13-01-2025 16:39  | 13-01-2025 16:39    | C C C    |
| 12690               | CALZADA<br>CALDERON<br>ADRIANA  | MUJER<br>27 años, 11 días              | OBSERVACION<br>JUAN DAVID<br>CALZADA MARTINEZ | Sala de espera<br>urgencias | Ejemplo de<br>carga de triage | 02-12-2024 10:09  | .02-12-2024 10:10   | C C C    |

a. Este botón abre la consulta nuevamente y se puede dar de alta definitiva al paciente, además de generar nuevos formatos (laboratorio, imagen, consentimiento informado, etc).

b. Este botón permite visualizar la primer nota médica generada por el médico que recibió al paciente.

Este botón sirve para visualizar/generar una nueva nota de evolución.

d. Este botón sirve para visualizar/generar nuevas indicaciones médicas

c.